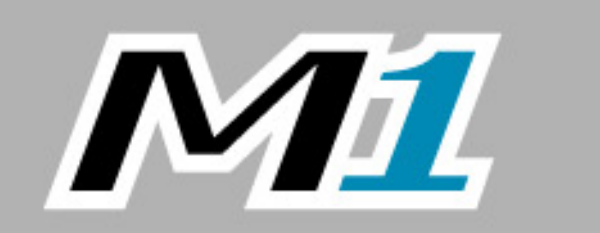

## DIGITAL WEIGHT INDICATOR

# TECHNICAL Manual

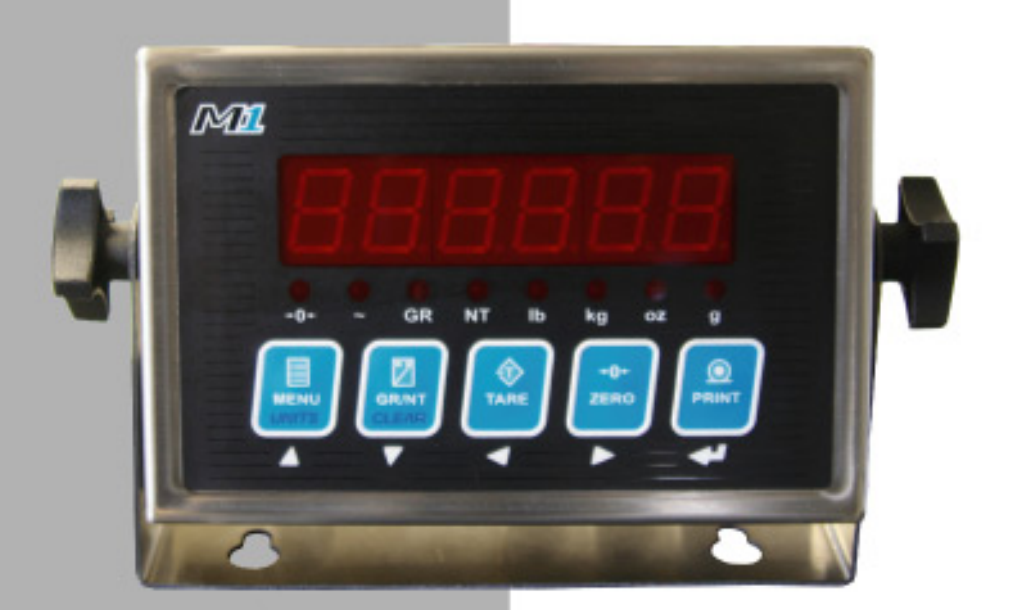

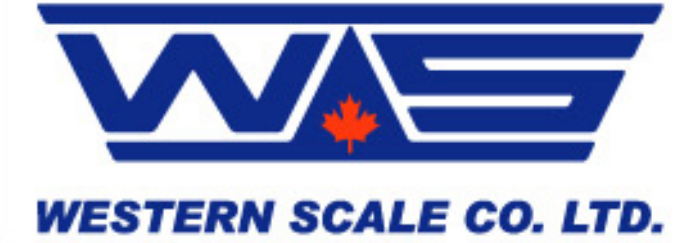

#### M1 INDICATOR TECHNICAL MANUAL

#### SOFTWARE RELEASE 1.41, 09/2009

Copyright © 2008, 2009 Western Scale Co. Limited. All rights reserved.

Published by: Western Scale Co. Limited.

Information in this *Installation / Technical Manual* is subject to change without notice due to correction or enhancement. The information described in this manual is the property of Western Scale Co. Ltd. No part of this manual may be reproduced or retransmitted in any form, without the expressed written permission of Western Scale Co. Ltd.

#### Western Scale Co. Limited

1670 Kingsway Avenue Port Coquitlam, B.C. CANADA V3C 3Y9

Tel: (604) 941-3474 Fax: (604) 941-4020

info@westernscale.ca www.westernscale.ca

#### FOR TECHNICAL SUPPORT REGARDING THIS PRODUCT, PLEASE CALL YOUR AUTHORIZED WESTERN DEALER:

## TABLE OF CONTENTS

| INTRODUCTION<br>Safety<br>Features<br>Specifications                                                                                                    | 2<br>2<br>3<br>3                                         |
|----------------------------------------------------------------------------------------------------|----------------------------------------------------------|
| DISPLAY & ANNUNCIATORS<br>Weight Display<br>Annunciators                                                                                                    | 4<br>4<br>4                                              |
| KEYPAD & SCALE FUNCTIONS                                                                                                    | 6                                                        |
| INSTALLATION<br>Pre-Installation<br>Opening the M1 Enclosure<br>Load Cell Wiring<br>Communications Wiring (RS 232)<br>Remote Switch Wiring<br>Battery / Battery Replacement<br>Closing the M1 Enclosure<br>Mounting Instructions                                                                                                    | 8<br>8<br>9<br>10<br>11<br>12<br>12                      |
| START-UP                                                                                                    | 13                                                       |
| TIME & DATE                                                                                                    | 13                                                       |
| CALIBRATION MODE<br>Calibration Keys<br>Entering Calibration Mode<br>Navigating Calibration Parameters<br>Editing Calibration Parameters<br>Exit & Save Calibration                                                                                                    | 14<br>14<br>15<br>15<br>15                               |
| CALIBRATION PARAMETERS.<br>Scale Calibration Sub-block 1.x.<br>Zero and Motion Settings Sub-block 2.x.<br>Tare Settings Sub-block 3.x.<br>Scale Filtering Settings Sub-block 4.x.<br>Serial Communications Sub-block 5.x.<br>Serial Communications Sub-block 5.x (Continued)<br>Ticket Formatting Sub-block 7.x.<br>Additional Scale Functions Sub-block 8.x.<br>Scale Diagnostics Sub-block 9.x. | 16<br>16<br>17<br>18<br>19<br>20<br>21<br>22<br>23<br>24 |
| QUICK SCALE CALIBRATION                                                                                                    | 25                                                       |
| REMOTE DISPLAY MODE                                                                                                    | 26                                                       |
| USER MENU                                                                                                    | 28                                                       |
| SEALING THE INDICATOR (LEGAL FOR TRADE)                                                                                                    | 29                                                       |
| TROUBLESHOOTING & ERROR MESSAGES                                                                                                    | 30                                                       |

## INTRODUCTION

Best suited to bench and floor scales, the M1 is a basic, 5 button indicator that features the same high resolution and speed found in other Western instruments. A compact stainless steel enclosure and large display make the M1 perfect for virtually all light industrial weighing applications while advanced features like time & date and programmable tickets ensure the M1 will continue to meet customer requirements into the future.

Western's continued dedication to durability, functionality, and versatility make the M1 *engineered for the diversity of the weighing industry.* 

The following User information is for the exclusive use of **WESTERN** Dealers and Customers.

#### Safety

Installation, configuration, and servicing are only to be done by qualified Scale Service Technicians as authorized by Western.

<u>Power must be disconnected before servicing the unit</u>. Disconnection from the line voltage is done by disconnecting the mains plug.

This equipment must be connected to a socket-outlet with a protective earthing connection. The socket outlet shall be installed near the equipment, and shall be easily accessible.

This equipment is intended for connection to multiple RATED VOLTAGES or FREQUENCIES. The switchover to the corresponding voltage is done automatically by the equipment.

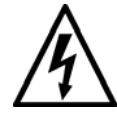

CAUTION! HIGH VOLTAGES are present inside the M1 indicator enclosure.

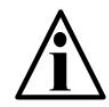

Scale Service Technicians handling M1 PCBs must observe proper electrostatic discharge (ESD) handling procedures.

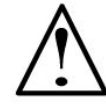

ATTENTION! Unauthorized installation and service of this unit may void the warranty.

#### Features

#### Simple Interface

- Large, easy to read LED display digits (7/8<sup>ths</sup> inch / 22 mm)
- Oversize keys with international symbols
- 8 Annunciators display scale data
- MENU key accesses tickets and macro functions

#### Durability

- Compact enclosure with swivel bracket
- 304 stainless steel construction

#### Excellent Serviceability

- Easy to navigate software menu and calibration
- Calibrate to any test weight value
- Terminal wiring

#### Advanced Capabilities & Quality

- MACRO II Ticket System
- Time & Date
- 2 Year Warranty
- MADE IN CANADA.

#### Specifications

| Excitation:<br>Analog Input Range:<br>Resolution:<br>Measurement Speed: | 5 VDC, Up to 4 x 350 $\Omega$ or 8 x 700 $\Omega$ load cells<br>0 - 20 mV<br>10,000d Class III / IIIL; 20,000d Class IIIHD (Can.)<br>1 million internal counts<br>80 weight samples/sec. |
|-------------------------------------------------------------------------|----------------------------------------------------------------------------------------------------|
| Power:                                                                  | AC Input: 90 - 240 VAC<br>Consumption: 500 mW                                                                                                    |
| Display:                                                                | 6 digit, 7 segment LED weight display<br>8 LED annunciators                                                                                                    |
| Communications:                                                         | 2 Full duplex RS-232 serial ports<br>Configurable data format<br>Selectable output strings                                                                                               |
| Temperature Range:                                                      | 14°F to 104°F / -10°C to 40°C                                                                                                    |
| Approvals:                                                              | NTEP & Measurement Canada approved                                                                                                    |

## **DISPLAY & ANNUNCIATORS**

The M1 uses a high intensity Light Emitting Diode (LED) display with a quick update rate. The LED annunciator lamps communicate scale status and mode information to the user.

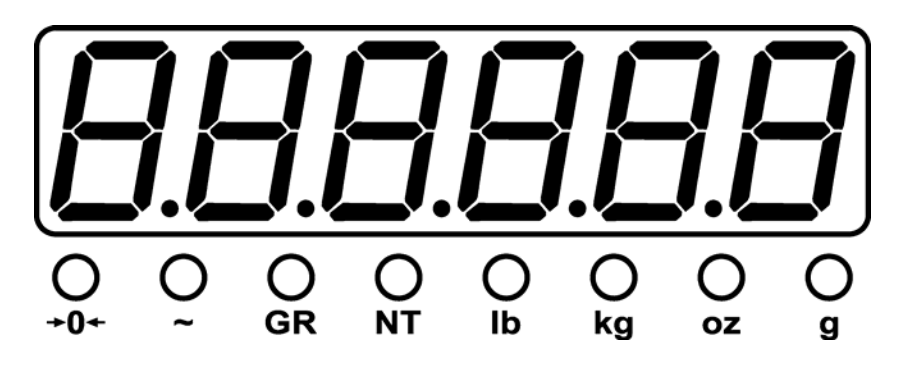

M1 Display

#### Weight Display

- 6 digits (7 segments each). Up to 3 decimal points.
- Negative weights are indicated by a minus sign (-) on the far left character.

## Annunciators

**CENTRE ZERO:** The scale is within **±0.2** graduations of TRUE ZERO.

- **MOTION:** The scale is **in motion**.
- GR

**GROSS:** The scale is in GROSS weighing mode.

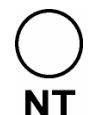

NET: The scale in NET weighing mode (a tare weight is stored)

## **Annunciators (Continued)**

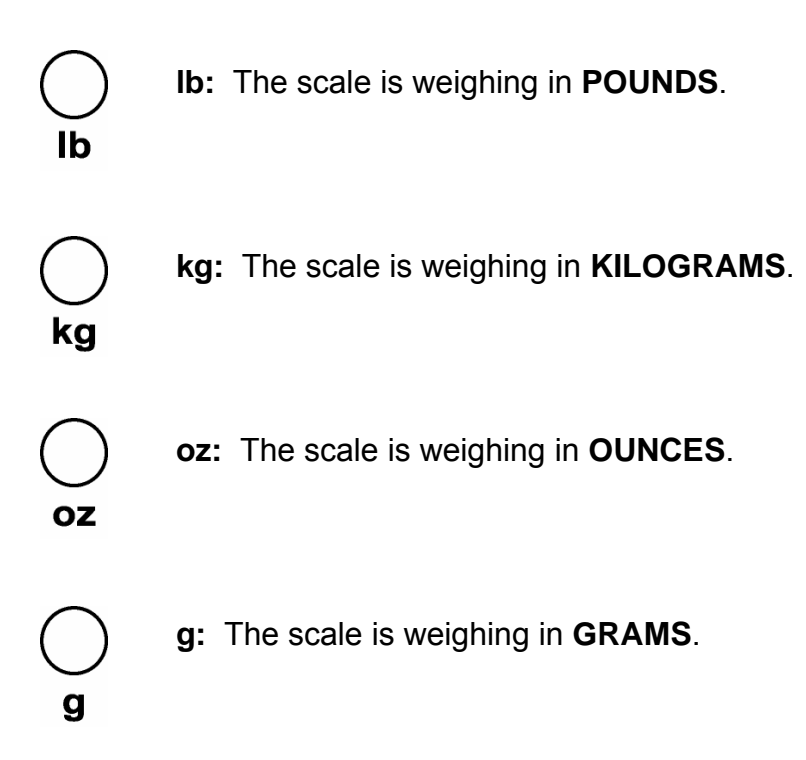

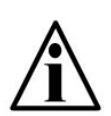

Some annunciators may not function the same way in Remote Display Mode. For more information, see page 26.

## **KEYPAD & SCALE FUNCTIONS**

The M1 indicator utilizes 5 keys for operator interfacing. To maximize indicator functionality, some keys perform multiple functions.

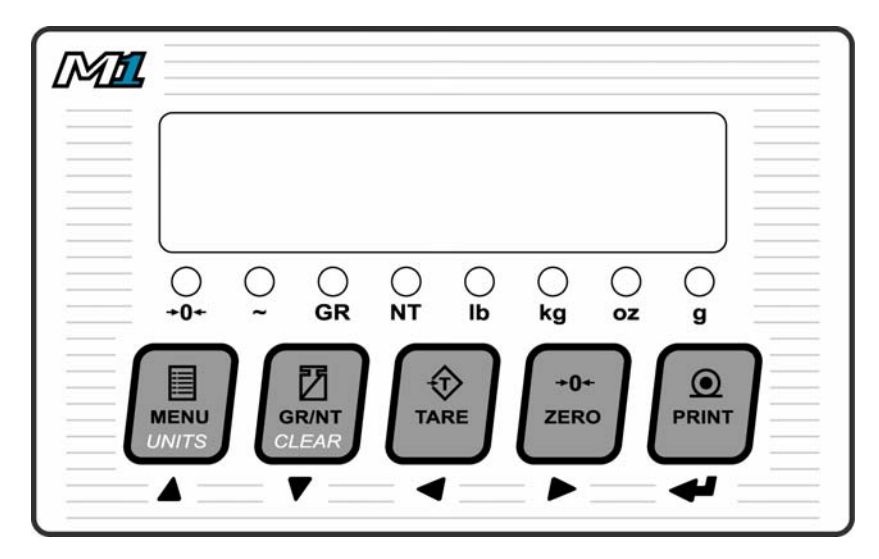

M1 Keypad

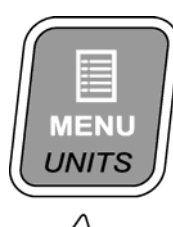

| Press the key:                   | <b>MENU</b> - Cycles through the User MENU to access additional Scale Tickets and functions (See Pg. 28). |
|----------------------------------|----------------------------------------------------------------------------------------------------|
| Press & hold<br>the key (2 sec): | <b>UNITS</b> - Toggles between Primary, Secondary and Tertiary Weighing Units (if enabled).               |
|                                  | Alternate Unite may be calested as disabled in                                                            |

Alternate Units may be selected or disabled in Calibration Mode by Qualified Technicians.

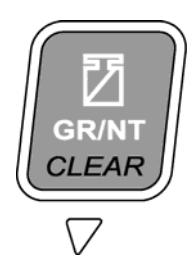

Press the key: GR/NT - Toggles between GROSS and NET weighing modes if a tare value is stored.
Press & hold the key (2 sec): CLEAR - Clears any previously acquired tare values. When used in Legal for Trade applications, tares can only be cleared when GROSS weight is at no load.

Clears Peak Hold (locked weight) values when Peak Hold function is enabled.

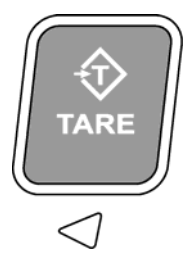

**TARE:**Acquires a tare value from weight on the scale<br/>(Container, Box, etc.).

The indicator will not tare if:

- Weight on the scale is in MOTION;
- The scale weight is zero or negative;

When one of these situations occurs, the display will briefly read "**Err 2**".

The TARE button may be disabled in Calibration Mode by Qualified Technicians.

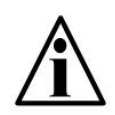

In Canadian Legal for Trade applications, previous tare weights must be cleared before a new tare weight can be acquired.

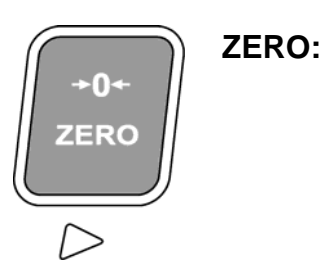

Sets the weight display to ZERO.

The indicator will not zero if:

- Weight on the scale is in MOTION;
- The weight on the scale exceeds the allowed ZERO RANGE (*Display reads "Err 4"*).

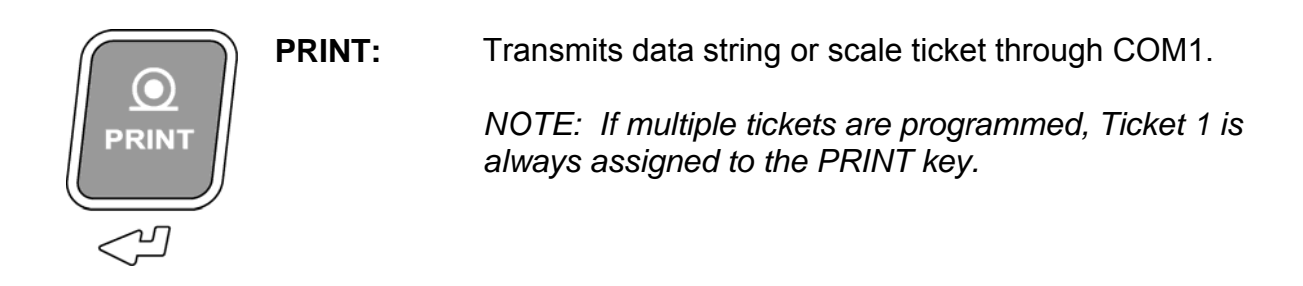

#### INSTALLATION

#### **Pre-Installation**

It is always good practice to verify that your Western M1 indicator is complete and undamaged upon receipt.

- Check over packaging for any signs of damage.
- Remove M1 from protective packaging and check for damage.
- Verify that the box includes the M1 indicator complete with:
  - o User Manual;
  - Mounting bracket and thumb screws.

#### **Opening the M1 Enclosure**

- 1. Make sure the unit is disconnected from power.
- 2. Remove the screws from the back of the enclosure.
- 3. Lift the back cover away from the enclosure. Be sure to observe proper ESD procedures when handling PCBs.

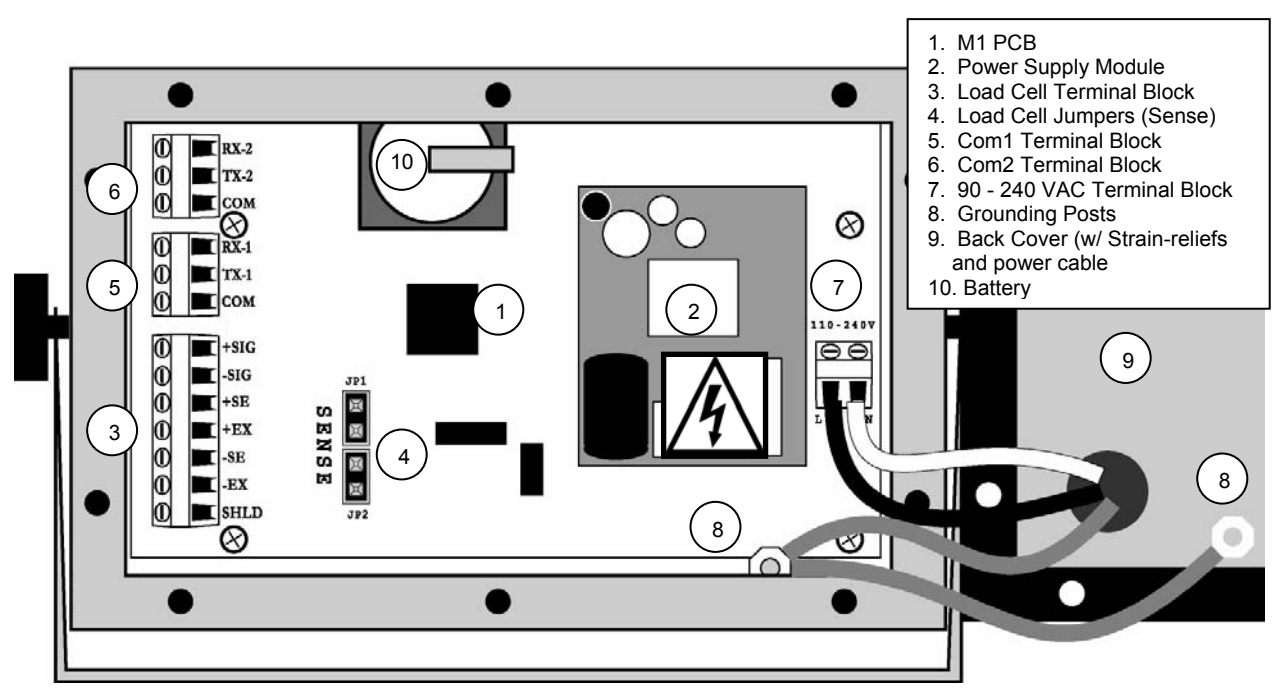

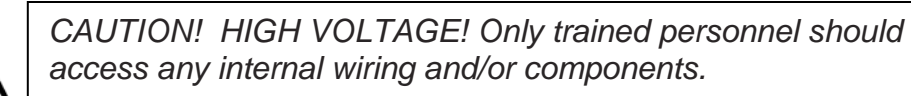

## Load Cell Wiring

- 1. Ensure the unit is not plugged in or powered on.
- 2. Run the cable from the load cell or junction box through the strain-relief and wire the indicator power to the Load Cell Terminal Block. See table below:

| LOAD CELL TERMINAL | LOAD CELL WIRE      |
|--------------------|---------------------|
| +EXC               | Positive Excitation |
| +SNS               | Positive Sense      |
| +SIG               | Positive Signal     |
| SHLD               | Shield Wire         |
| -SIG               | Negative Signal     |
| -SNS               | Negative Sense      |
| -EXC               | Negative Excitation |

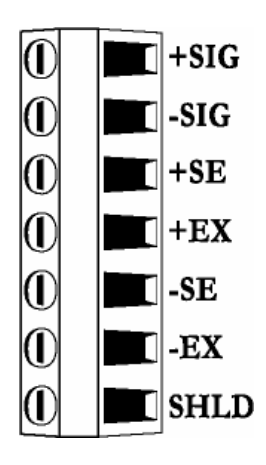

Load Cell Terminal Block

#### Load Cell Jumpers

The M1 accommodates 4 or 6 wire load cells. When using 4 wire load cells (No SENSE wires), the pins on JP1 and JP2 must be jumpered. For 6 wire load cells, remove the jumpers. See illustration below:

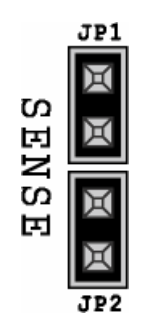

4 wire load cell – Jumpers ON

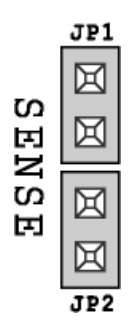

6 wire load cell - Jumpers OFF

## **Communications Wiring (RS 232)**

The M1 features 2 serial ports (Com1 & Com2) to connect to peripheral devices such as printers, remote displays and PCs.

- 1. Ensure the M1 and communicating device (printer, etc.) are disconnected from power.
- 2. Run communication cable through the strain-relief and wire to the COM1 or Com2 Terminal as required. See table below:

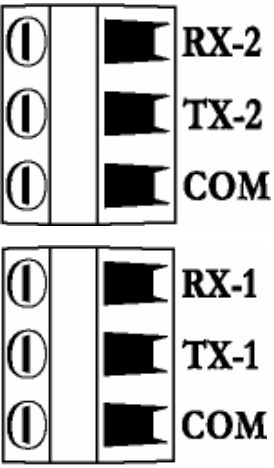

M1 Com Port Terminal Blocks

| COM TERMINAL (COM1) |   | COMMUNICATING DEVICE |
|---------------------|---|----------------------|
| RX-1                |   | TX                   |
| TX-1                | ▶ | RX                   |
| СОМ                 | ▶ | SIG GND, or COM      |

| COM TERMINAL (COM2) |          | COMMUNICATING DEVICE |
|---------------------|----------|----------------------|
| RX-2                | <b>-</b> | TX                   |
| TX-2                | ┣        | RX                   |
| СОМ                 | ▶        | SIG GND, or COM      |

Default Communications Settings (Com1 & Com2):

- 9600 Baud
- No Parity
- 8 Data Bits

- 1 Stop Bit
- No Hardware Handshaking
- Continuous Transmit (DF1500)

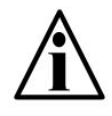

Qualified Technicians can adjust communications settings in Calibration Mode Parameter Sub-block 5.x (See Page 20).

#### **Remote Switch Wiring**

Use the COM port for remote input control (CLEAR, TARE, ZERO or PRINT) using a pushbutton switch.

- 1. Ensure the unit is disconnected from power.
- 2. Run a 2 conductor cable through the strain-relief, connecting one conductor to the TX terminal and one conductor to the RX terminal on the COM Port Terminal Block.
- 3. Use a dry contact, push-to-make switch to short TX and RX together.
- 4. Enable the Remote Switch Function in Calibration Mode (P5.3 & P5.8).

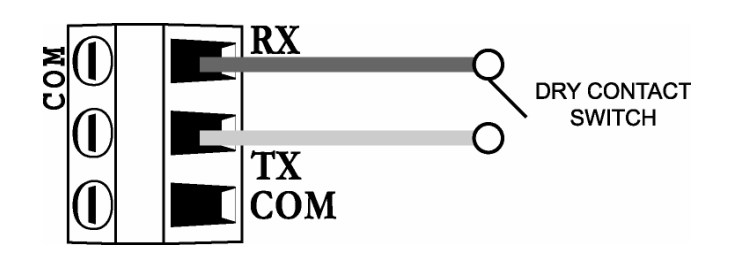

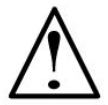

ATTENTION! DO NOT supply any external voltage to the remote switch terminal! A contact closure is all that is required.

## **Battery / Battery Replacement**

The M1 uses a 3 Volt lithium battery. Power is drawn from the battery only when the unit is disconnected from AC power. If time and date are lost when the unit is disconnected from AC power, the battery likely needs replacement.

- 1. Remove the old battery from the B1 terminal on the M1 PCB by hand.
- 2. Observe proper battery polarity before inserting new battery.
- 3. Ensure the battery is seated correctly in the B1 terminal.

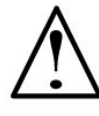

CAUTION! Risk of explosion if battery is replaced by an incorrect type. Dispose of used batteries according to their instructions.

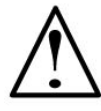

CAUTION! Never use metal objects such as screwdrivers to remove batteries! This may result in personal injury or damage to the unit.

## **Closing the M1 Enclosure**

- 1. Once wiring is completed, replace the back cover over the main enclosure.
- 2. Re-install the back cover screws being careful not to over-tighten.
- 3. Observe the back cover gasket is providing a good seal.

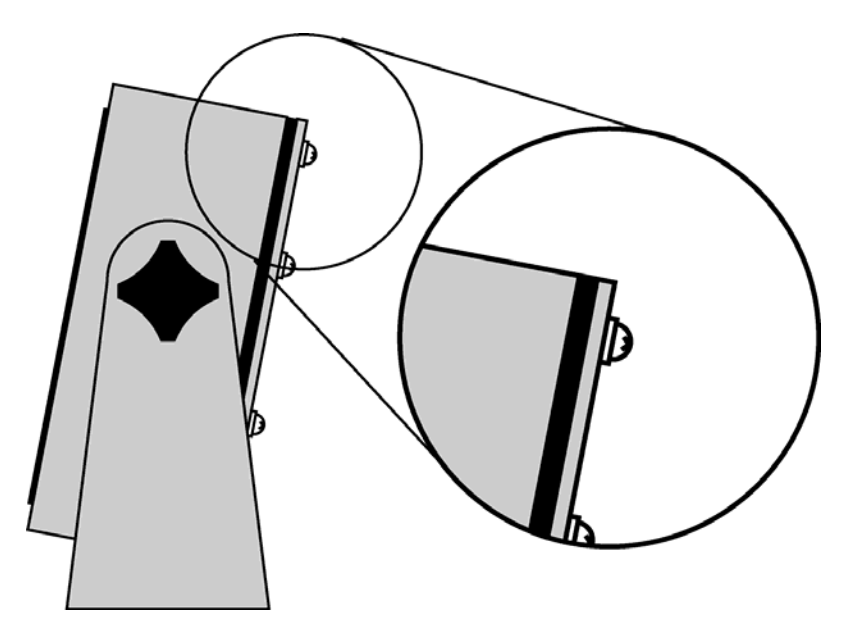

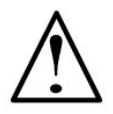

Warning! Over-tightened screws may compress and deform the back cover gasket, resulting in gasket failure.

## **Mounting Instructions**

- 1. The M1 can be mounted to horizontal or vertical surfaces using the mounting bracket.
- 2. Ensure that mounting structures (walls, posts, etc.) will bear the weight of the indicator (Approx. 1.5 kg / 3.5 lbs).
- 3. Use proper hardware, including wall anchors where necessary, when mounting the bracket and indicator.

## START-UP

- 1. Connect the AC power cord from the indicator into a power outlet.
- 2. The indicator will perform a short start-up sequence including the software version before entering Weighing Mode (displaying the scale weight).

$$[ P7 ] \rightarrow [ I-4 ] \rightarrow [ D0]$$

3. Installers must take proper steps to prevent noise, static, or other power problems.

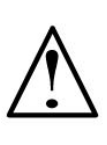

ATTENTION! In noisy industrial environments, powerconditioning filters are a requirement to ensure a fail-safe operation under all conditions. Indicators should not share AC power with electrical motors and switchgear. Consult the site engineer for clean AC power.

## TIME & DATE

- 1. From Weighing Mode, press and hold the **TARE** key until "CLOC" is displayed, followed by the time.
  - If 12 Hour Clock is selected, the time will appear HH.MM.A/P
  - If 24 Hour Clock is selected, the time will appear HH.MM
- 2. Adjust the time using the LEFT & RIGHT ARROW keys to select digits and the UP & DOWN ARROW keys to alter digits.
- 3. Press **ENTER** to confirm and the date will be displayed
  - If International Date is selected, the date will appear DD.MM.YY
  - If US Date is selected, the date will appear MM.DD.YY
- 4. Adjust the date using the LEFT & RIGHT ARROW keys to select digits and the UP & DOWN ARROW keys to alter digits.
- 5. Press ENTER to confirm and return to Weighing Mode.

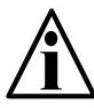

Time & Date default format is **12 Hour clock** and **International date**. Changes may be made in Calibration Mode (P9.8).

## **CALIBRATION MODE**

## **Calibration Keys**

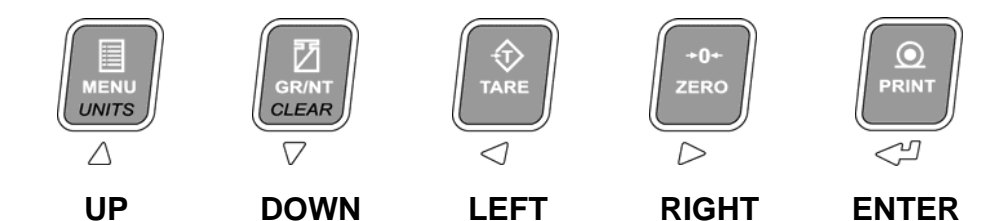

## **Entering Calibration Mode**

1. Press and hold the **LEFT** and **RIGHT ARROW** keys together. "CAL" is displayed, followed by "PASS" for password.

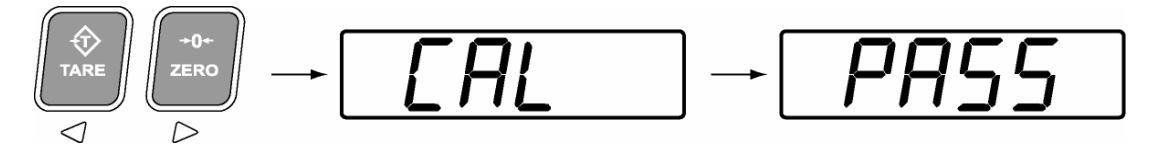

2. Key in the 4 digit password. The factory default password is "0001".

Use the **LEFT** & **RIGHT ARROW** keys to select the digit. The selected digit will flash.

Use the **UP** & **DOWN ARROW** keys to increase and decrease the value of the digit.

Press the ENTER key when done.

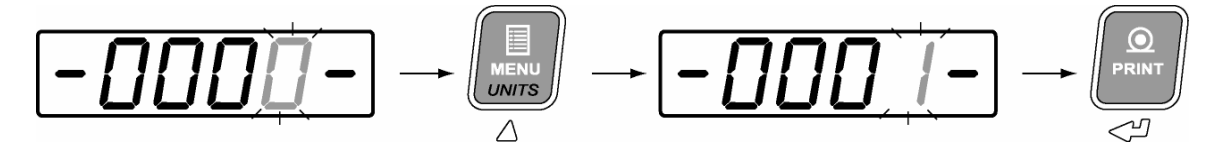

3. Calibration Mode is indicated with a blinking "C". If the password is incorrect the display will read "**FAIL**" and return to normal Weighing Mode.

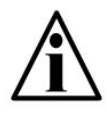

The M1 utilizes electronic sealing. For more information on the password, sealing, and the electronic audit trail, see page 29.

## **Navigating Calibration Parameters**

- 1. Use the **UP** and **DOWN ARROW** keys to navigate the Parameter List. Calibration Parameters are displayed by the letter "P" preceding the parameter number (Ex. "**P1.0, P1.1, P1.2 ...**").
- Holding down the UP or DOWN ARROW key for more than 1 second will scroll through the Calibration Sub-blocks for quicker navigation. (Ex. "P1.0, P2.0, P3.0 ...").
- 3. Press the ENTER key to select the parameter for editing.

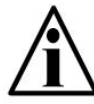

If no parameter is selected after 6 seconds, the display returns to the scale weight with the blinking "C" on the left-hand side.

## **Editing Calibration Parameters**

- 1. Use the **UP** and **DOWN ARROW** keys to edit the parameter value.
- 2. Press **ENTER** to confirm the parameter value.

To edit a numeric value (Ex. Weight), use the **LEFT** and **RIGHT ARROW** keys to select the digit and the **UP** and **DOWN ARROW** keys to alter the digit's value. Press the **ENTER** key when done.

Example: Enter 20.0 (Note: Decimal point is determined by P1.2)

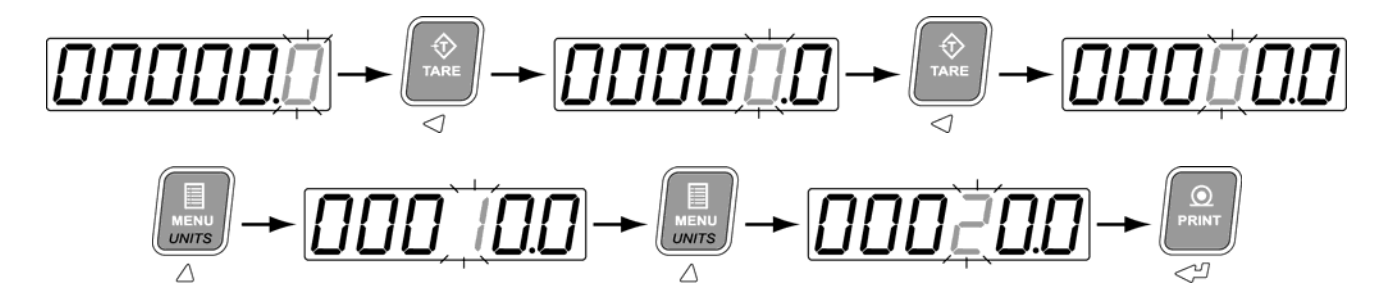

## Exit & Save Calibration

1. Press the LEFT and RIGHT ARROW keys together.

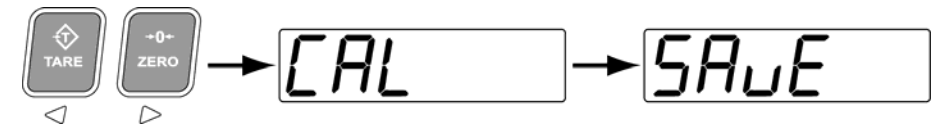

2. The indicator will exit Calibration Mode and return to Weighing Mode. All calibration information is saved.

## **CALIBRATION PARAMETERS**

#### Scale Calibration Sub-block 1.x

| Parameter          | Value          | Description                                                          |
|--------------------|----------------|----------------------------------------------------------------------|
| P1.0               | 1d <           | Select scale graduations (d).                                        |
| Graduations        | 2d             |                                                                      |
|                    | 5d             | Setting this parameter to higher than 10d will set the               |
|                    | 10d            | decimal point to 0, and display 2 leading zeros at ZERO              |
|                    | 20d            | (00).                                                                |
|                    | 50d            |                                                                      |
|                    | 100d           | Setting to 100D will result in 3 zeros at ZERO (000).                |
|                    |                |                                                                      |
| P1.1               | 0 <            | Select decimal places (Up to 3).                                     |
| Decimals           | 0.0            |                                                                      |
|                    | 0.00           | 4 decimal places are used when calibrating in kilograms for          |
|                    | 0.000          | use in grams.                                                        |
|                    | 00.000         |                                                                      |
| P1.2               | E SCL          | Displays " <b>E SCL</b> " to empty scale. Once the scale is empty,   |
| Deadload Scale     |                | press ENTER to calibrate deadload value (Scale zero                  |
|                    |                | calibration).                                                        |
|                    |                |                                                                      |
| P1.3               | SPAn           | Displays "SPAn". Place test weight on the scale. Enter the           |
| Calibrate Scale    |                | test weight value using the <b>ARROW</b> keys. Press <b>ENTER</b> to |
|                    | 005000 <       | start calibration.                                                   |
| D4 4               | 005000         | Enter the Seale Canacity using <b>APROW</b> keys. Brees              |
|                    | 005000 <       | Enter the Scale Capacity using ARROW Reys. Fless                     |
| Scale Capacity     | 0 to 000000    | ENTER IO SCIECI.                                                     |
| D1 5               | 0 (0 9999999   | Selects the number of divisions over scale canacity where            |
| Overland           | 1d             | the display blanks for a scale over (overload) condition             |
| Overioau           | 2d             | Choose between 0, 1, 2 divisions or 2% of capacity                   |
|                    | 2PC (2%)       |                                                                      |
| P1.6               | 1 = kg <       | Selects the Primary scale units used for calibrating the             |
| Calibrated Units   | 2 = lb         | scale.                                                               |
| (Primary Linits)   |                |                                                                      |
| (i finally Offics) |                | Setting this parameter affects P1.7 and P1.8 automatically.          |
|                    |                |                                                                      |
| P1.7               | 1 = kg <       | Selects the default units that the scale powers up to.               |
| Power ON Units     | 2 = lb         |                                                                      |
|                    | 3 = oz         |                                                                      |
|                    | 4 = g          |                                                                      |
| P1.8               | 0 = Disabled   | Selects alternate unit of measurement 1. Setting to 0                |
| Alternate Units 1  | 1 = kg         | disables alternate unit of measurement 1.                            |
|                    | 2 = lb <       |                                                                      |
|                    | 3 = oz         |                                                                      |
|                    | 4 = g          |                                                                      |
| P1.9               | U = Disabled < | Selects alternate unit of measurement 2. Setting to 0                |
| Alternate Units 2  | 1 = kg         | disables alternate unit of measurement 2.                            |
|                    | 2 = 10         |                                                                      |
|                    | 3 = 0Z         |                                                                      |
| 1                  | 4 = g          |                                                                      |

## Zero and Motion Settings Sub-block 2.x

| Parameter                          | Value                                          | Description                                                                                                    |
|------------------------------------|------------------------------------------------|----------------------------------------------------------------------------------------------------|
| P2.0<br>Pushbutton Zero<br>Range   | 2PC (2%) <<br>10PC (10%)<br>90PC (90%)         | Selects the range (from zero to capacity) within which the scale can be zeroed. LFT must be $2\%$ .<br>Example: Scale can be zeroed within $\pm 2\%$ of calibrated zero.                                    |
| P2.1<br>AZSM Zero<br>Tracking      | OFF<br><b>0.5d &lt;</b><br>1d<br>2d<br>3d      | Selects the zero tracking range specified in +/- displayed divisions. Example: Automatically zeros the scale within ± 0.5d of calibrated zero.<br>Must be within the Zero Range.                            |
| P2.2<br>Power Up ZERO<br>IZSM      | 0 = Disabled <<br>1 = Enabled                  | When enabled, the scale will automatically zero on power up (Up to 2% of scale capacity).                                                                                                    |
| P2.3<br>Scale Motion               | OFF<br>1d<br><b>2d &lt;</b><br>3d<br>5d<br>10d | Selects the Scale Motion band in displayed divisions.<br>Determines the number of divisions at which the scale is<br>sensitive to motion (Motion annunciator turns ON).                                     |
| P2.4<br>Motion Timer               | <b>4 &lt;</b><br>Range: 1 - 20                 | Selects the time (in 0.25 second intervals) the Motion<br>annunciator will remain ON after the scale weight stabilizes<br>within tolerance. Example: For a motion time of 1 second,<br>set this value to 4. |
| P2.5<br>Blank Display on<br>Motion | <b>0 = Disabled &lt;</b><br>1 = Enabled        | When enabled, the display blanks when motion is detected.                                                                                                    |

## Tare Settings Sub-block 3.x

| Parameter            | Value                                   | Description                                                                                                    |
|----------------------|-----------------------------------------|----------------------------------------------------------------------------------------------------|
| P3.0                 | 0 = NTEP                                | Sets how the TARE operates based on regulatory agency.                                                                                         |
| Regulatory           | 1 = CANADA                              | <b>NTEP:</b> Allows a tare weight to be acquired at any positive weight (>0).                                                                  |
|                      | 2 = NONE <                              | Tares can only be cleared when GROSS weight is at no load.                                                                                     |
|                      |                                         | New tares may be acquired even if a previous tare weight is present.                                                                           |
|                      |                                         | <b>CANADA:</b> Allows a tare weight to be acquired at any positive weight (>0).                                                                |
|                      |                                         | Tares can only be cleared when GROSS weight is at no load.                                                                                     |
|                      |                                         | Previous tare weights must be cleared before a new tare weight can be acquired.                                                                |
|                      |                                         | <b>NONE:</b> Allows a tare weight to be acquired at any positive weight (>0).                                                                  |
|                      |                                         | Tares can be cleared at any time.                                                                                                    |
|                      |                                         | New tares may be acquired even if a previous tare weight is present.                                                                           |
| P3.1<br>Lockout Tare | <b>0 = Disabled &lt;</b><br>1 = Enabled | Locks out the <b>TARE</b> key. The Operator cannot tare the scale.                                                                             |
| P3.2<br>Auto Tare    | 0 = Disabled <<br>1 = Enabled           | Automatically tares the scale when the weight is greater<br>than 5 displayed divisions, there is no motion, and the<br>scale is in GROSS mode. |
| P3.3<br>Auto Clear   | <b>0 = Disabled &lt;</b><br>1 = Enabled | Automatically clears tare values when the scale is at GROSS zero.                                                                              |

| Parameter                                       | Value                                                          | Description                                                                                                    |
|-------------------------------------------------|----------------------------------------------------------------|----------------------------------------------------------------------------------------------------|
| P4.0<br>Filter Preset                           | 1 = Light<br><b>2 = Medium &lt;</b><br>3 = Heavy<br>4 = Animal | Adjusts filter parameters <b>P4.1 to P4.4</b> to a preset value.<br>Use this to quickly find a starting point for scale filtering. If<br>required, fine tune the filtering by adjusting P4.1 to P4.4<br>individually.      |
| P4.1<br>Filter<br>Frequency                     | 0.5 (Hz)<br>1 (Hz)<br><b>2 (Hz) &lt;</b><br>3 (Hz)             | Frequency in Hertz of the front end digital filter. A lower frequency will make the scale more immune to vibrations, but will also slow down the response time of the display.                                             |
| P4.2<br>A/D Averaging                           | 10<br><b>50 &lt;</b><br>75<br>100<br>150<br>200                | Selects the number of A/D conversions that are averaged<br>to obtain a displayed reading. A higher number gives a<br>more accurate display by reducing noisy readings, but<br>slows down the settling rate of the display. |
| P4.3<br>A/D Averaging<br>Cut-Out<br>Threshold   | <b>2d &lt;</b><br>4d<br>8d<br>12d<br>14d<br>18d                | Sets the weight change threshold in displayed divisions<br>where the A/D averaging is suspended. This will make the<br>display more responsive to weight changes above the cut-<br>out threshold.                          |
| P4.4<br>A/D Averaging<br>Cut-Out<br>Sensitivity | <b>2</b> <<br>5<br>8<br>10<br>12<br>15                         | Specifies the number of consecutive A/D samples above<br>the Cut-Out Threshold before A/D Averaging is suspended.                                                                                                    |
| P4.5<br>Display Update<br>Rate                  | 0<br>1 <<br>2<br>3<br>4                                        | Configures how often the display is updated (in 0.25 second intervals). If set to 0 the display updates at full speed.                                                                                                    |

Scale Filtering Settings Sub-block 4.x

## Serial Communications Sub-block 5.x

| P5.0<br>Baud Rate<br>COM1       1200<br>2400<br>4800<br>9600 <<br>19200       Transmission speed (baud rate) for COM1.         P5.1<br>Data Format<br>COM1       8 <<br>7-E       Data bits and Parity for COM1.<br>8 = 8 Data bits, No parity<br>7-O       8 <<br>7 = 7 Data bits, No parity<br>7-O = 7 Data bits, Odd parity         P5.2<br>Output Mode<br>COM1       0 <<br>1       Controls the operation of the COM1 port:<br>0 = Continuous data string (Stream Mode) <<br>1 = On Print. Press PRINT key to output data string.<br>2 = Ticket Mode (See Note 1)<br>3 = Poll Mode (See Note 2)<br>6 = Remote Display Mode (See Note 3)<br>8 = Remote Switch ZERO (See Note 3)<br>8 = Remote Switch PRINT<br>8 = Remote Switch CLEAR<br>9 = Remote Switch CLEAR<br>9 = Remote Switch TARE         Note 2:<br>'?' Poll for weight 'K' units kg<br>'Z' ZERO 'L' units lb<br>'T' TARE 'O' units oz<br>'C' CLEAR 'G' units g<br>'P' PRINT         Note 3:<br>'P PRINT       COM1 only - In Remote Display Mode, the M1<br>receives and displays continuous weights from another<br>indicator. Poll Commands:<br>'P' PRINT                                                                                                    | Parameter                   | Value                                             | Description                                                                                                    |
|----------------------------------------------------------------------------------------------------|-----------------------------|---------------------------------------------------|----------------------------------------------------------------------------------------------------|
| P5.1       8 <       Data bits and Parity for COM1.         Data Format<br>COM1       7-E       7-E       7 Data bits, No parity         7-0       7-E = 7 Data bits, Even parity       7-0 = 7 Data bits, Odd parity         P5.2       0 <       Controls the operation of the COM1 port:         Output Mode<br>COM1       1       0 = Continuous data string (Stream Mode) <         1       0 = Continuous data string (Stream Mode) <       1         2       3       1 = On Print. Press PRINT key to output data string.         2       1 = Con Print. Press PRINT key to output data string.       2         4       2 = Ticket Mode (See Note 1)       3 = Poll Mode (See Note 2)         6       4 = Continuous no motion.       7         7       5 = Remote Display Mode (See Note 3)       6 = Remote Switch ZERO (See Note 4)         9       7 = Remote Switch CLEAR       9 = Remote Switch CLEAR         9 = Remote Switch OLEAR       9 = Remote Switch TARE       Note 1: Only 1 port (COM1 or COM2) can be a used as a printer port.         Note 1: Only 1 port (COM1 or COM2) can be a used as a printer port.       "? Poll for weight 'K' units kg       'Z' ZERO 'L' units lb         'T' TARE       'O' units oz       'C' CLEAR 'G' units oz       'C' CLEAR 'G' units oz       'C' CLEAR 'G' units oz         'P' PRINT       Note 3: COM1 only | P5.0<br>Baud Rate<br>COM1   | 1200<br>2400<br>4800<br><b>9600 &lt;</b><br>19200 | Transmission speed (baud rate) for COM1.                                                                                                    |
| P5.2<br>Output Mode<br>COM1       0        Controls the operation of the COM1 port:         1       2       0 = Continuous data string (Stream Mode) <         3       1 = On Print. Press PRINT key to output data string.         2       Ticket Mode (See Note 1)         3       3 = Poll Mode (See Note 2)         6       4 = Continuous no motion.         7       5 = Remote Display Mode (See Note 3)         8       6 = Remote Switch ZERO (See Note 4)         9       7 = Remote Switch PRINT         8 = Remote Switch CLEAR       9 = Remote Switch TARE         Note 1:       Only 1 port (COM1 or COM2) can be a used as a printer port.         Note 2:       The indicator replies with a data string to the following Poll commands:         '2' ZERO       'L' units kg         '2' ZERO       'L' units cz         'P' PRINT       'P' PRINT         Note 3:       'O' units oz         'P' PRINT       'P' PRINT         Note 3:       'O' units oz         'P' PRINT       'P Receives and displays continuous weights from another indicator. Poll Commands (ZERO, TARE, CLEAR, UNITS, PRINT) can be sent from the keypad. Remote Display                                                                                                    | P5.1<br>Data Format<br>COM1 | <b>8</b> <<br>7-E<br>7-O                          | Data bits and Parity for COM1.<br>8 = 8 Data bits, No parity<br>7-E = 7 Data bits, Even parity<br>7-O = 7 Data bits, Odd parity                                                                                                    |
| Mode supports Western DF2000 and DF1500 strings only.         Exit Cal Mode and re-start the indicator after setting. See page 26.         Note 4:       COM port acts as a remote switch input. Connect a pushbutton switch across TX and RX of the COM port. Exit Cal Mode and re-start the indicator after setting. See page 11                                                                                                    | P5.2<br>Output Mode<br>COM1 | <b>0</b> < 1 2 3 4 5 6 7 8 9 9                    | Controls the operation of the COM1 port:<br><b>0</b> = Continuous data string (Stream Mode) <<br>1 = On Print. Press PRINT key to output data string.<br>2 = Ticket Mode (See Note 1)<br>3 = Poll Mode (See Note 2)<br>4 = Continuous no motion.<br>5 = Remote Display Mode (See Note 3)<br>6 = Remote Switch ZERO (See Note 4)<br>7 = Remote Switch PRINT<br>8 = Remote Switch PRINT<br>8 = Remote Switch CLEAR<br>9 = Remote Switch TARE<br><u>Note 1:</u> Only 1 port (COM1 or COM2) can be a used as a<br>printer port.<br><u>Note 2:</u> The indicator replies with a data string to the<br>following Poll commands:<br>'?' Poll for weight 'K' units kg<br>'Z' ZERO 'L' units lb<br>'T' TARE 'O' units oz<br>'C' CLEAR 'G' units g<br>'P' PRINT<br><u>Note 3:</u> COM1 only - In Remote Display Mode, the M1<br>receives and displays continuous weights from another<br>indicator. Poll Commands (ZERO, TARE, CLEAR, UNITS,<br>PRINT) can be sent from the keypad. Remote Display<br>Mode supports Western DF2000 and DF1500 strings only.<br>Exit Cal Mode and re-start the indicator after setting. See<br>page 26.<br><u>Note 4:</u> COM port acts as a remote switch input. Connect a<br>pushbutton switch across TX and RX of the COM port. Exit<br>Cal Mode and re-start the indicator after setting. See page<br>11 |

| Parameter    | Value                                                                                                    | Description                                                                                                    |
|--------------|----------------------------------------------------------------------------------------------------|----------------------------------------------------------------------------------------------------|
| P5.3         | 0 = Western DF1500 <                                                                                                    | Data String emulations for COM1:                                                                                                    |
| Data String  | 1 = Toledo                                                                                                    | C C                                                                                                    |
| Emulation    | 2 = Toledo w/ checksum                                                                                                    | Western DF1500 format (19 characters):                                                                                                    |
| COM1         | 3 = I oledo W/ checksum                                                                                                    |                                                                                                    |
|              | 4 = RiceLake / Condec                                                                                                    | <stx>PWWWWWWWUU_MM_S<cr><lf></lf></cr></stx>                                                                                                    |
|              | 5 = Transcell<br>6 = Cardinal SB400<br>7 = Cardinal SB200<br>8 = SMA<br>9 = A&D 4323<br>10 = Ohaus CW11<br>11 = Fairbanks R2500<br>12 = Weightronix WI125<br>13 = Transmit value in<br>ACC5 | <stx> = Start of Text character (ASCII 02)<br/>P = Polarity: '-' for negative, space for positive.<br/>W = Weight: 7 characters incl. decimal.<br/>UU = Units: 'KG', 'LB', 'OZ', ' G'<br/>_ = Space (ASCII 32)<br/>MM = Mode: "GR" or "NT"<br/>S = Status: 'M' for motion, 'O' for scale over, or<br/>'space' for valid<br/><cr> = Carriage Return (ASCII 13)<br/><lf> = Line Feed (ASCII 10)</lf></cr></stx> |
| P5.4         | 0 = No delay                                                                                                    | Inserts a delay between serial transmissions (select                                                                                                    |
| Stream Delay | 1 = 0.25 sec <                                                                                                    | 0.25 second intervals). 0 = No delay.                                                                                                    |
| COM1 & COM2  | 2 = 0.5 sec                                                                                                    |                                                                                                    |
|              | 3 = 0.75 sec                                                                                                    | This parameter affects both COM1 and COM2.                                                                                                    |
|              | 4 = 1 sec                                                                                                    |                                                                                                    |
| P5.5         | 000000 <                                                                                                    | Enter the minimum weight that must be exceeded                                                                                                    |
| Auto Print   |                                                                                                    | before the Auto Print function activates. The weight                                                                                                    |
| Threshold    | Example:                                                                                                    | must fall below this threshold before another Auto                                                                                                    |
|              | 000000 = No Auto Print                                                                                                    | Print will be performed. Use the <b>ARROW</b> keys to                                                                                                    |
|              | 000010 = Auto Prints >= 10                                                                                                    | edit the value, followed by the ENTER key.                                                                                                    |
| P5.6         | 1200                                                                                                    | Transmission speed (baud rate) for COM2.                                                                                                    |
| Baud Rate    | 2400                                                                                                    |                                                                                                    |
| COM2         | 4800                                                                                                    |                                                                                                    |
| 001112       | 9600 <                                                                                                    |                                                                                                    |
|              | 19200                                                                                                    |                                                                                                    |
| P5 7         | 8<                                                                                                    | Data bits and Parity for COM2                                                                                                    |
| Data Format  | 7-E                                                                                                    | 8 = 8 Data bits, No parity                                                                                                    |
| COM2         | 7-0                                                                                                    | 7-E = 7 Data bits, Even parity                                                                                                    |
| COMZ         |                                                                                                    | 7-O = 7 Data bits, Odd parity                                                                                                    |
| P5.8         | 0 <                                                                                                    | Controls the operation of the COM2 port:                                                                                                    |
| Output Mode  | Value 0 - 9                                                                                                    | Same values as Parameter 5.2 (Page 20).                                                                                                    |
| COM2         |                                                                                                    |                                                                                                    |
|              |                                                                                                    |                                                                                                    |
| P5.9         |                                                                                                    | Data String emulations for COM2:                                                                                                    |
| Data String  | value 0 - 13                                                                                                    | Same values as Parameter 5.3 (Page 20).                                                                                                    |
| Emulation    |                                                                                                    |                                                                                                    |
| COM2         |                                                                                                    |                                                                                                    |

## Serial Communications Sub-block 5.x (Continued)

Ticket Formatting Sub-block 7.x

| Parameter                       | Value                                    | Description                                                                                                    |
|---------------------------------|------------------------------------------|----------------------------------------------------------------------------------------------------|
| P7.0<br>Enable<br>Ticket Editor | <b>0 = Disabled &lt;</b><br>1 = Enabled- | Enables access to the Ticket Editor. Once<br>enabled, access the Ticket Editor in Weighing<br>Mode by holding the PRINT key for 3 seconds.                                                                      |
|                                 |                                          | This parameter remains enabled until the indicator power is cycled.                                                                                                    |
|                                 |                                          | The indicator supports 5 tickets (numbered 1 to 5). Ticket 1 is always assigned to the PRINT key. Tickets 2-5 are called from the MENU key.                                                                     |
|                                 |                                          | A simple factory ticket (time, date, gross, tare,<br>net) is included as Ticket 1. Please see the<br>MACRO II Ticket Programming Manual for more<br>information on creating tickets.                            |
| P7.1<br>Delete Single           | del 0 <                                  | Select a ticket (1 to 5) to delete. Enter 0 to exit if a ticket is not to be deleted.                                                                                                    |
| Ticket                          | Range: 0 - 5                             |                                                                                                    |
| P7.2<br>Delete All<br>Tickets   | PASSWORD                                 | Delete <b>ALL</b> tickets. All ticket memory is erased.<br>Calibration password is required.                                                                                                    |
| P7.3<br>Print Lockout           | 000010 <                                 | This parameter is used in conjunction with C36 to prevent multiple printouts of the same weight transaction.                                                                                                    |
| Threshold                       |                                          | Enter the weight threshold the scale has to go below in order to reset Print Lockout.                                                                                                    |
|                                 |                                          | This parameter is used with accumulation and serial numbering, preventing the ticket from being executed again until the scale goes below the Print Lockout Threshold.                                          |
|                                 |                                          | Place C36 before any counting and accumulation functions<br>to prevent counting the same transaction twice.<br>Everything before C36 will still print. The ticket stops<br>printing when C36 is evaluated true. |
|                                 |                                          | See the C36 macro control code in the MACRO II Ticket Programming Manual for more information.                                                                                                    |
|                                 |                                          |                                                                                                    |

| Parameter                       | Value                                          | Description                                                                                                    |
|---------------------------------|------------------------------------------------|----------------------------------------------------------------------------------------------------|
| P8.0<br>Peak Hold               | 0 = Disabled <<br>1 = Enabled<br>2 = No Motion | Enables the Peak Hold function. The maximum<br>weight is captured and displayed until the<br><b>CLEAR</b> key is pressed.<br>When set to 2, peak weights are only captured<br>when there is no Motion on the scale.                                                                    |
| P8.1<br>Peak Hold<br>Threshold  | 000000 <                                       | Enter the minimum weight that must be exceeded<br>before the Peak Hold function activates. The<br>weight must fall below this threshold before<br>another Peak Hold can be performed. Use the<br><b>ARROW</b> keys to edit the value, followed by the<br><b>ENTER</b> key.             |
| P8.2<br>Peak Hold<br>Auto-Clear | <b>0 = Disabled &lt;</b><br>1 = Enabled        | Automatically clears the Peak Hold display when<br>the scale weight drops below the Peak Hold<br>Threshold (P8.1).                                                                                                    |
| P8.3<br>Peak Hold<br>Timer      | <b>0 &lt;</b><br>Range: 0 - 20<br>(0 to 5 sec) | Delays Peak Hold activation by the selected<br>amount of time (in 0.25 second intervals). Useful<br>for lifting applications where there is a strong<br>initial force that may cause an exaggerated Peak<br>Hold display.<br>Example: For a delay of 1 second, set this value<br>to 4. |

Additional Scale Functions Sub-block 8.x

## Scale Diagnostics Sub-block 9.x

| Parameter                            | Value            | Description                                                                                                    |
|--------------------------------------|------------------|----------------------------------------------------------------------------------------------------|
| P9.0<br>AD Raw Counts                | 'A'XXXXX         | Show AD converter raw counts for diagnostic purposes. The left most display will have a blinking "A" to indicate raw counts mode. Press <b>ENTER</b> to exit.                                                                                                    |
| P9.1<br>SPAN Edit                    | XXXXXX           | Displays the scale's calibration factor. Use the <b>ARROW</b> keys to edit the value, followed by the <b>ENTER</b> key.                                                                                                    |
| P9.2<br>Display Test                 | N/A              | Cycles through the display segments of the display.<br>Press any key to exit.                                                                                                    |
| P9.3<br>Password<br>Display/Edit     | -0001-           | Display/change the calibration PASSWORD.                                                                                                    |
| P9.4<br>Factory Reset                |                  | Reset all parameters back to factory values.<br>Calibration password is required.                                                                                                    |
| P9.5<br>Time & Date                  | <b>0</b> < 1 2 3 | Sets the time & date display format<br>0 = 12 hour clock, International date (DD/MM/YY)<br>1 = 12 hour clock, US date (MM/DD/YY)<br>2 = 24 hour clock, International date (DD/MM/YY)<br>3 = 24 hour clock, US date (MM/DD/YY)                                                                                                    |
| P9.6<br>Transmit<br>Calibration Data | N/A              | Transmits Calibration & Ticket data out COM1.<br>Capture this data as a text file in HyperTerminal, or<br>upload it directly to another M1 indicator.<br>The indicator will read " <b>rEAdY</b> ". Press <b>ENTER</b> to<br>begin or any other key to abort. The display will show<br>the upload byte count as it is transmitting. The<br>message " <b>dOnE</b> " will be displayed when complete.                                 |
| P9.7<br>Receive<br>Calibration Data  | N/A              | Receives Calibration & Ticket data in COM1.<br>Send this data as a text file in HyperTerminal, or<br>download it directly from another M1 indicator.<br>The indicator will read " <b>rEAdY</b> " and wait to receive.<br>Press any key to abort. The display will show the<br>download byte count as it is receiving. The message<br>" <b>dOnE</b> " will be displayed when complete. Exit Cal<br>Mode and re-start the indicator. |

### QUICK SCALE CALIBRATION

This example covers the DEADLOAD & SPAN of a 5,000 lb x 1 lb floor scale.

1. Enter Calibration Mode (factory password 0001).

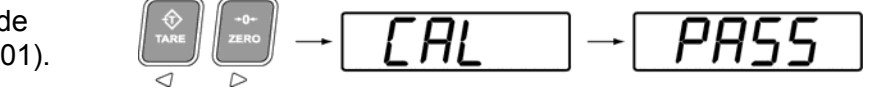

- 2. Set the following parameters:
  - **P1.0 Grad Size** = 1d **P1.1 – Decimal Place** = 0 **P1.4 – Capacity** = 005000 **P1.6 – Calibrated Units** = 2 (lb)
- 3. Remove any weight from the scale and go to **P1.2 Deadload Scale** (Scale Zero Calibration). Press **ENTER** to select the parameter. "**E SCL**" is displayed.

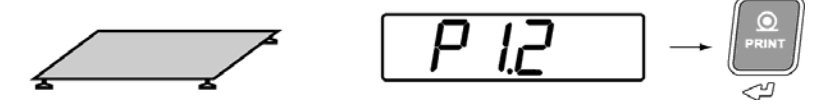

4. Press ENTER to begin deadload. When done, the scale weight should read "0".

 Verify the scale is at zero and add test weights. This example shows 5000 lbs (max. capacity). The M1 indicator can be calibrated to any test weight amount. Go to P1.3 – Calibrate Scale. Press ENTER to select the parameter.

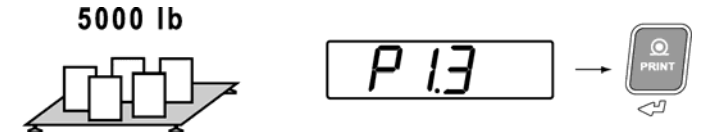

6. "SPAn" is briefly displayed. Enter the test weight amount using the ARROW keys to select and alter digits. Press the ENTER key to confirm the test weight value.

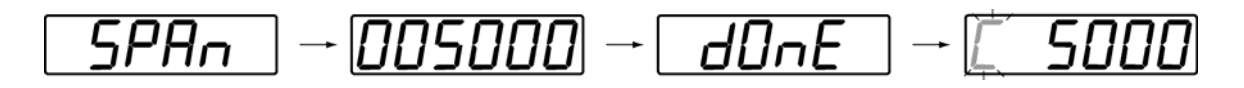

7. Press the LEFT and RIGHT ARROW keys together to exit Calibration Mode.

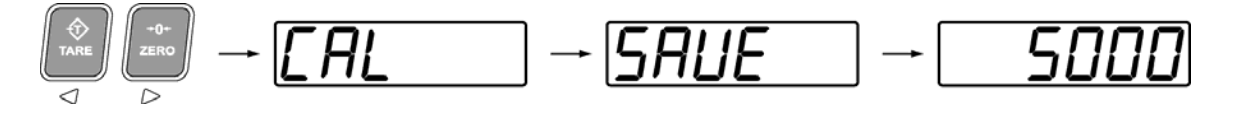

## REMOTE DISPLAY MODE

Remote Display Mode uses a connected indicator's Data String to display weight and scale status information to the user. Remote Display Mode is only tested for compatibility with Western Indicators (Models **M2000**, **MAX**, **Lightspeed & M1**).

- Wire other indicator to M1 COM1 terminal only!
- Set M1 to Remote Display Mode (P5.3 to 5).
- Exit Calibration Mode and restart M1.

#### **Indicator Requirements**

- Indicator Output Mode must be **Continuous stream** or **Poll Mode**.
- Indicator Data Format must be 9600-N-8-1.
- M2000 Indicators must be set to **Poll Mode** & **DF2000** output string to receive remote keypad commands.
  - o M2000 Parameter 34 / 35 set to 3
  - o M2000 Parameter 38 / 39 set to 4

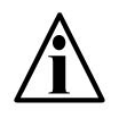

*Important Note:* A '?' character is transmitted continuously to poll the indicator. Do not terminate the Remote Display TX to the Indicator RX if the remote keypad function is not being used.

#### **Display & Annunciators**

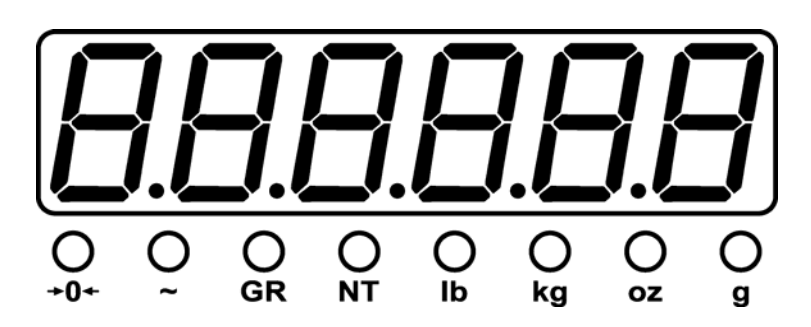

- The weight display should show the same weight numbers as the connected indicator (complete with minus signs and decimals).
- All annunciators should work with the exception of Centre of Zero.
- Gram and Ounce annunciators will only work with M1, MAX or Lightspeed indicators.

## Start-Up

- 1. Connect the AC power cord from the indicator into a power outlet.
- 2. The start-up sequence displays the software version then the word 'dSPLAY' on the screen to indicate Remote Display Mode. The scale weight from the connected indicator is then displayed.

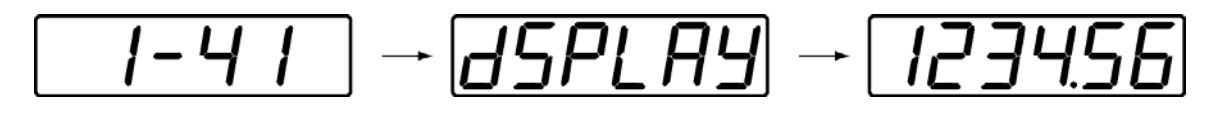

#### **Remote Keypad Functions**

Remote Display Mode utilizes the keypad to send serial commands for remote operation of indicator functions. To maximize functionality, some keys perform multiple functions.

|             | Press the key:                   | MENU – NO FUNCTION                                                                                              |
|-------------|----------------------------------|----------------------------------------------------------------------------------------------------|
|             | Press & hold<br>the key (2 sec): | <b>UNITS</b> - Sends a serial command to toggle between Primary and Secondary Weighing Units.                   |
| GR/NT       | Press the key:                   | <b>GR/NT</b> - Sends a serial command to toggle between GROSS and NET weighing modes if a tare value is stored. |
|             | Press & hold<br>the key (2 sec): | <b>CLEAR</b> - Sends the serial command 'C' (ASCII 67) to clear any tares from the indicator.                   |
|             | TARE:                            | Sends the serial command 'T' (ASCII 84) to tare the indicator.                                                  |
| +0+<br>ZERO | ZERO:                            | Sends the serial command 'Z' (ASCII 90) to set the indicator weight display to ZERO.                            |
|             | PRINT:                           | Sends the serial command 'P' (ASCII 80) to the other indicator to transmit a scale ticket.                      |

## **USER MENU**

The User Menu gives Scale Operators access to additional indicator functions and features.

- 1. From Weighing Mode, press the **MENU** key to enter the User Menu.
  - Tickets are numbered by default as in Fig. A.
  - Tickets may be named in Calibration Mode to described functions as in Fig. B.
  - If there are no active tickets or functions, the User Menu will be empty.
- 2. Use the **UP** & **DOWN ARROW** keys to cycle through the User Menu functions.
- 3. When the desired menu item is displayed, press **ENTER** to activate or wait 8 seconds for the User Menu to time out and return to Weighing Mode.

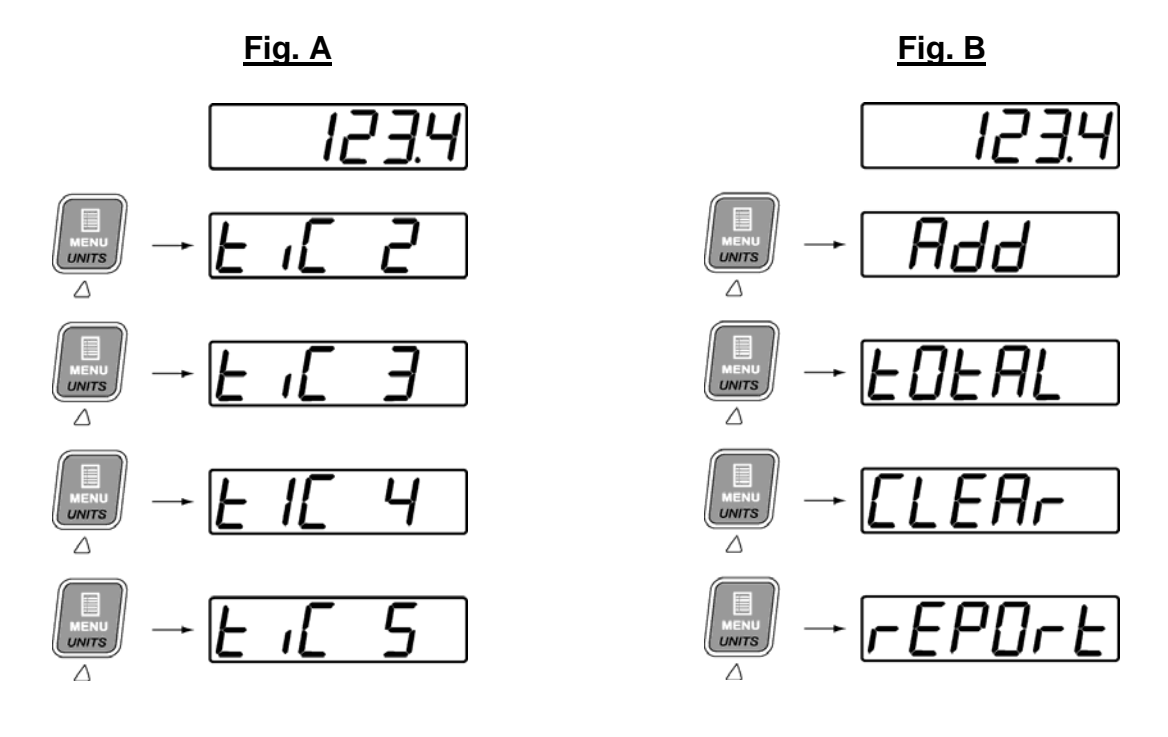

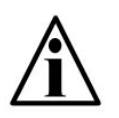

For more information on the User Menu and programming Tickets, see the MACRO II Ticket System Programming Manual.

## SEALING THE INDICATOR (LEGAL FOR TRADE)

#### **Electronic Seal**

Calibration and configuration settings are electronically sealed with a password. This safeguard helps prevent accidental or unauthorized alteration of important scale settings.

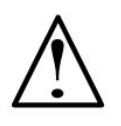

IMPORTANT! If the password is forgotten, Calibration Mode will be inaccessible. Record ALL password changes and alert the customer. If the password is lost, call the factory for assistance.

The M1 features a **Category 1 Audit Trail System** for recording changes in calibration. Two counters are utilized:

| Calibration Counter:   | Increments by 1 whenever the scale is deadloaded or calibrated.                |
|------------------------|--------------------------------------------------------------------------------|
| Configuration Counter: | Increments by 1 whenever changes are made to parameters affecting scale setup. |

The counters increment for each Calibration Mode session where parameters are changed. Multiple changes may be made for each counter increase, but simply entering and exiting Calibration Mode does not increment the counters. The counters will count from 0 to 999 before rolling over to 0 again.

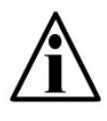

**Important Note:** Because the Audit Trail becomes active during factory testing, the Calibration and Configuration Counters may not be **0** when the indicator is new out of the box.

The counters can be accessed at any time by pressing the **TARE** and **PRINT** keys together in Weighing Mode.

The Calibration audit counter and Configuration audit count will alternate on the display until the **CLEAR** key is pressed.

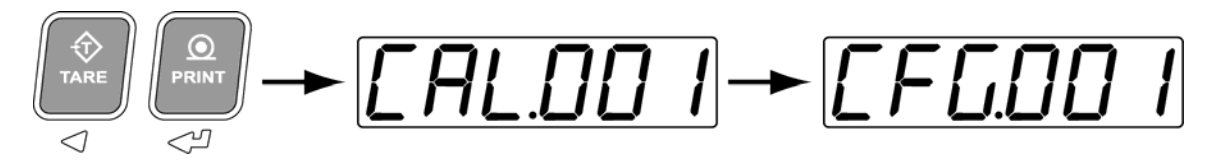

## **TROUBLESHOOTING & ERROR MESSAGES**

| Unit won't power up:  | Check diagnostic LED lamps on the Mother board.                                                                                                    |  |
|-----------------------|----------------------------------------------------------------------------------------------------|--|
| GREEN LED OFF:        | <ul> <li>The Power Supply module is NOT receiving AC power.</li> <li>Verify power source (Cords, Outlets, breakers).</li> <li>If power source is good, the Power Supply module may be damaged.</li> </ul> |  |
| GREEN LED <b>ON</b> : | <ul> <li>The Power Supply module is receiving AC power.</li> <li>Check Power Supply module connection to Mother board.</li> <li>Power Supply module or Mother board may be damaged.</li> </ul>            |  |

| Error Message | Condition                                                           | Solution                                                                                                    |
|---------------|---------------------------------------------------------------------|----------------------------------------------------------------------------------------------------|
| Err 1         | Cannot print on motion or if scale is overloaded.                   | Wait for scale weight to settle before attempting to print. If overloaded, remove weight.                                              |
| Err 2         | Cannot TARE on motion or if gross weight is at zero or below zero.  | Place a weight on the scale<br>and wait for weight to settle<br>before attempting to tare.                                             |
| Err 3         | Calibration checksum error.<br>The calibration memory is corrupted. | Recalibrate. Call WSCL factory for assistance.                                                                                         |
| Err 4         | Cannot ZERO scale outside of zero range.                            | Clean scale (debris may have<br>accumulated); - or -<br>Deadload scale; - or-<br>Increase Pushbutton Zero<br>Range (P2.0).             |
| EEEEE         | Scale Overload Error: Scale weight is greater than scale capacity.  | Remove weight from scale.                                                                                                    |
|               | Remote Display Mode:<br>Communications lost.                        | Verify wiring/cable.<br>Verify Indicator requirements<br>(Data Format and Output<br>String, etc.)<br>Verify Indicator is transmitting. |